## Entre en aulafae.org

## Y pinche en: "Identifícate"

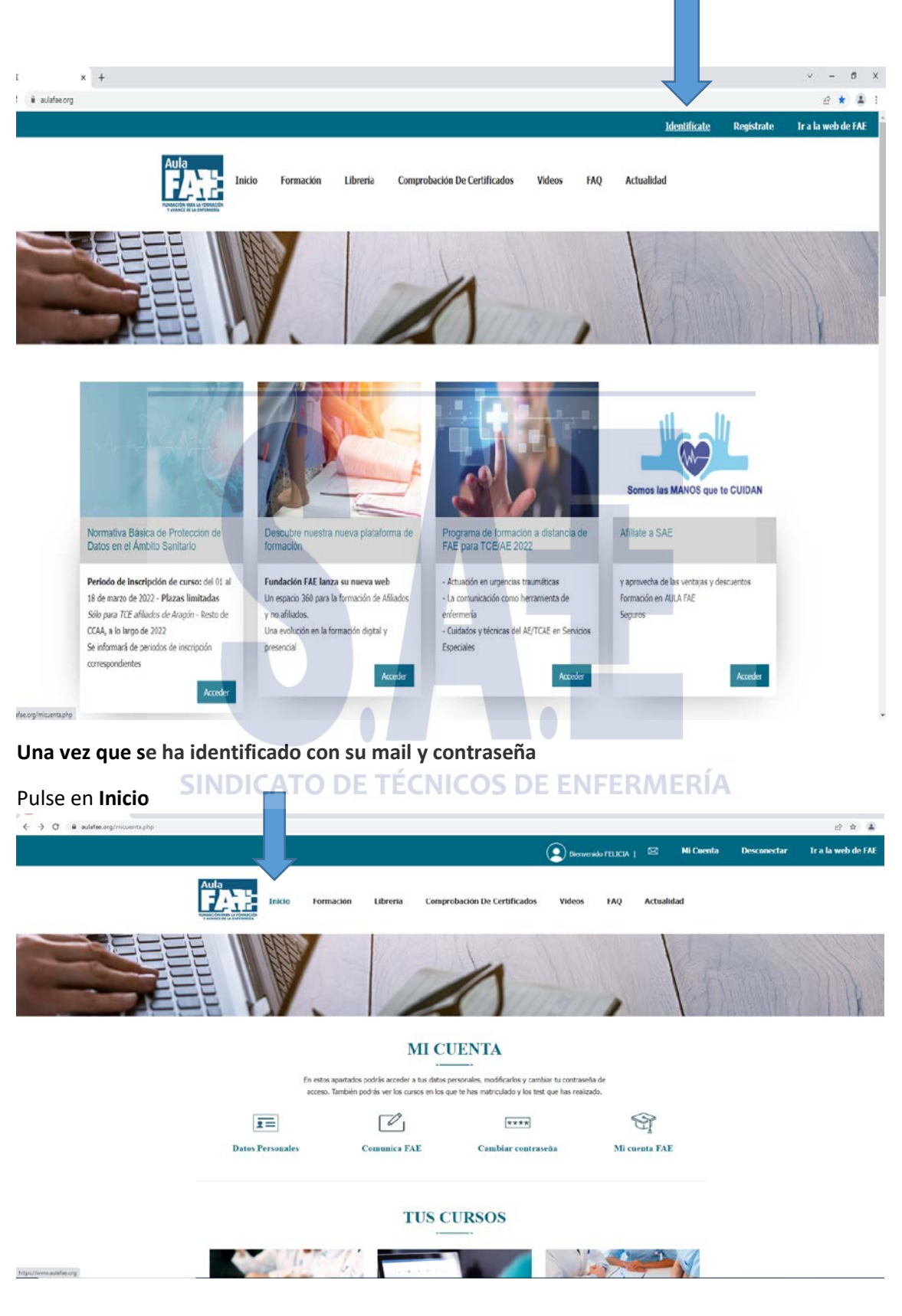

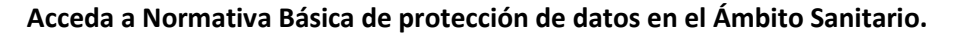

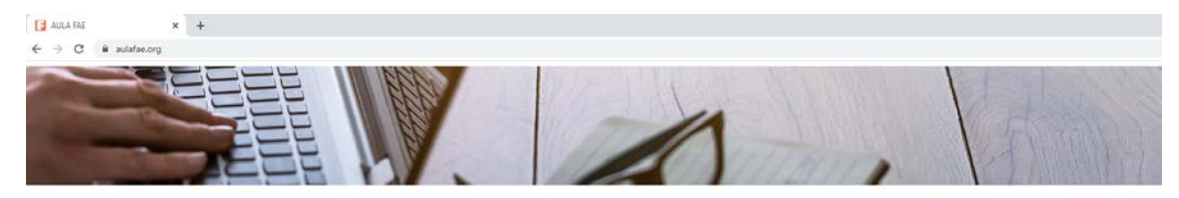

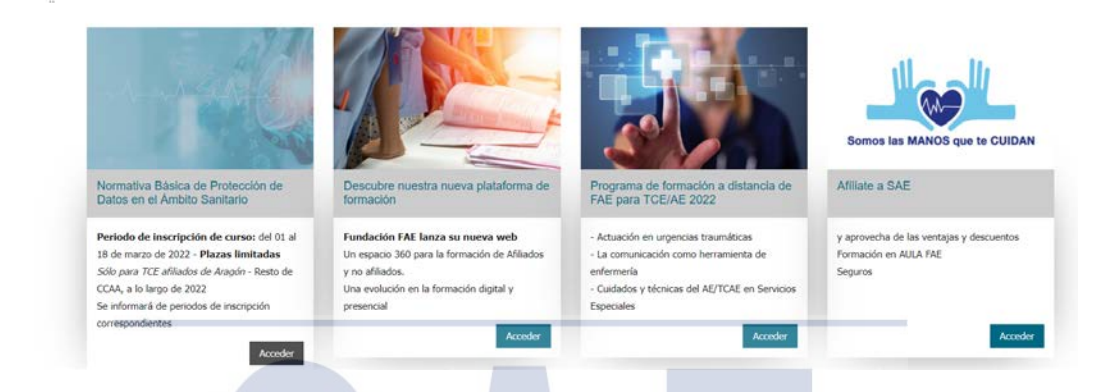

Seleccione la convocatoria en la que desea inscribirse y el centro de recogida

| 👌 topoliones.late optiones: X 🔸                                                                                                    |                                                                                    |                                                                                                    |                                           |                                       | ~ - σ ×                   |
|----------------------------------------------------------------------------------------------------|------------------------------------------------------------------------------------|----------------------------------------------------------------------------------------------------|-------------------------------------------|---------------------------------------|---------------------------|
| • • C • Autor organization of protocol and a construction of the protocol of the protocol occl of the protocol occl of the protocol occl occl occl occl occl occl occ | Inco > Busqueds of Pormacein > NO/MATUA BÁS<br>NORMATIVA BÁSICA D<br>SANIDAD       | EX DE PROTECCIÓN DE DATOS EN EL                                                                                                    | AMBITO DE LA SANIDAD                      |                                       | A                         |
|                                                                                                    | <image/> <image/> <image/> <image/> <section-header><text></text></section-header> | Consciences<br>Seleccione la convectiona en la g<br>14_vagendo - 1104-2022 d added<br>Seleccione unos en exercis<br>Conscience en exercis<br>Transmoteres | ue desce inscribrae:<br>2022 - Frecis S C | v<br>v<br>♥ Terrels López 3 - 4ª Dcha | ^                         |
|                                                                                                    | Enformería (FAE)                                                                   | CLimanos                                                                                                    |                                           | 28009 Madrid                          |                           |
| 11 O Territor and man human                                                                                                    | © Copyright - 2021 FAE                                                             | Aviso Legal                                                                                                    | Política de privacidad                    | Política de Ventas y Devoluciones     | A 197 March & 17 M 19 192 |

Después de haber seleccionado la convocatoria y el centro de recogida pulse en INSCRIBIRSE